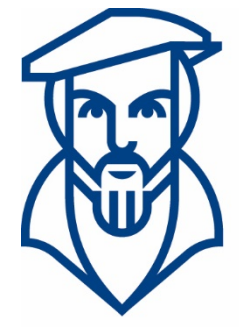

# Technische Hochschule Georg Agricola

# Campusmanagement

Anleitung für die Nutzung von HISinOne für Studierende der Technischen Hochschule Georg Agricola

Ansprechpartner:

André Kraus - Leitung Campusmanagement andre.kraus@thga.de (02 34) 968 3620

Livia Stiefel - Fachadministration livia.stiefel@thga.de (02 34) 968 3298

E-Mail: campusmanagement@thga.de Homepage HISinOne: meine.thga.de

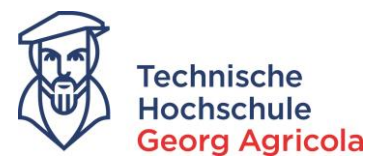

# Inhalt

| 1. Einführung                       | 2  |
|-------------------------------------|----|
| 2. Ihr persönliches Hochschulportal |    |
| 3. Mein Studium                     |    |
| -<br>4. Onlineprüfungsanmeldung     | 8  |
| 5. Prüfungsabmeldung                | 13 |

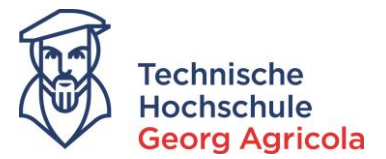

### 1. Einführung

Das Onlineportal *meine.thga.de* unterstützt die Studierenden der Technischen Hochschule Georg Agricola während des gesamten Studiums. Das Portal bietet Ihnen viele Funktionen, wie zum Beispiel die Anzeige des aktuellen Rückmeldestatus, den Ausdruck von Studienbescheinigungen sowie Notenspiegeln und die An- und Abmeldung von Prüfungen.

Um alle Funktionen bestmöglich zu nutzen, empfehlen wir die Verwendung von *Google Chrome* auf einem Desktop-PC oder Laptop. Sollte eine der weiter unten beschriebenen Funktionen eine Fehlermeldung produzieren, loggen Sie sich bitte aus und löschen den Cache des Browsers. Sollte das Problem fortbestehen, kontaktieren Sie bitte das Team des Campusmanagements.

Der Login erfolgt oben rechts unter Verwendung Ihrer Matrikelnummer als *Benutzerkennung* und Ihres *Passworts*. Sollten Sie Ihr Passwort vergessen haben, wenden Sie sich bitte auch in diesem Fall an das Campusamangement-Team.

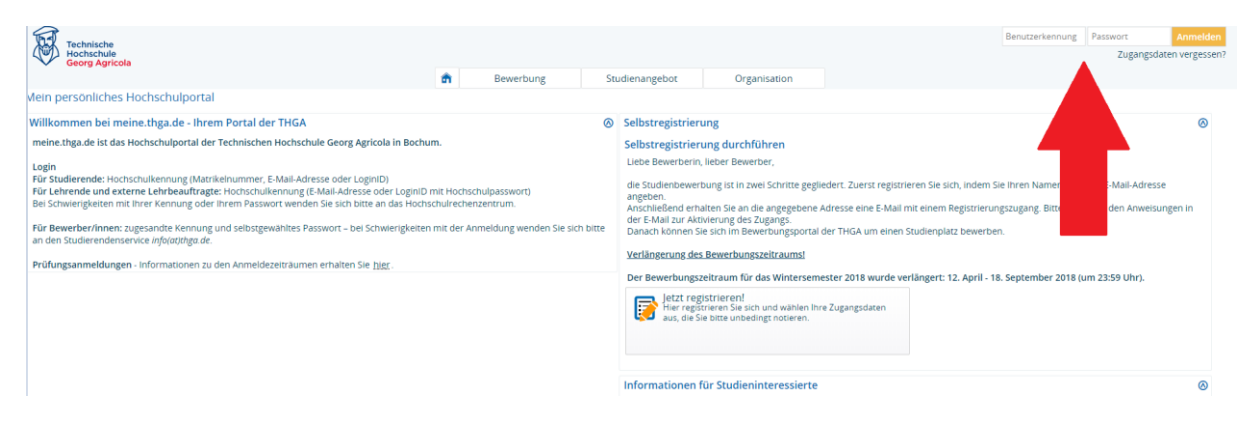

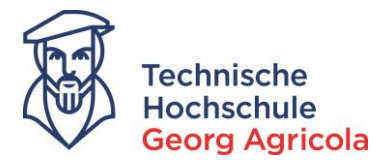

## 2. Ihr persönliches Hochschulportal

In Ihrem persönlichen Hochschulportal finden Sie auf Ihrer *Startseite* aktuelle *Portalmeldungen*. Bei jeder Statusänderung erfolgt eine Benachrichtigung per E-Mail an Ihre

vorname.nachname@stud.thga.de-Adresse. Wenn Prüfer zum Beispiel eine Note veröffentlicht haben, erhalten Sie eine E-Mail sowie eine Portalmeldung:

|                                                                                                    | n Mein Studium                                                                                                    | Studienangebot                                                                                                    | (                                                     |
|----------------------------------------------------------------------------------------------------|----------------------------------------------------------------------------------------------------|----------------------------------------------------------------------------------------------------|-------------------------------------------------------|
| Edit Datadictionary<br>Mein persönliches Hochschulportal                                                                                                    |                                                                                                    |                                                                                                    |                                                       |
| Startseite +                                                                                                    |                                                                                                    |                                                                                                    |                                                       |
| Lavout Zwei Spalten                                                                                                    |                                                                                                    |                                                                                                    |                                                       |
| meine, THGA.de - das Portal der THGA                                                                                                    |                                                                                                    |                                                                                                    |                                                       |
| meine.thga.de ist das Hochschulportal der Technischen Hoch                                                                                                    | chule Georg Agricola in Bochur                                                                                                    | n.                                                                                                    |                                                       |
| Prüfungsanmeldungen - mit Ausnahme von Ausarbeitungen un<br>Informationen zu den Anmeldezeiträumen erhalten Sie hier.                                                                                                    | d schriftlichen (Abschluss-)Arbei                                                                                                    | ten - finden über dieses Portal s                                                                                                    | tatt.                                                 |
| Soliten bei der Online-Anmeldung Probleme auftreten, müsser<br>oder über eine Mail an ampusmanagementleitiga.de mit Stre-<br>technisch begrundete Antrag ein drachträgliche Ameldung sin<br>Auch Zusatzmodule sind online über die Funtion "Wahlfacher au<br>Eine Anleitung für die Anmeldung finden Sie hier: <u>https://www</u> | Sie sich <u>umgehend</u> beim Studie<br>enshot des Problems/der Fehlen<br>id nach Ablauf des Anmeldezeitr<br>imelden" anzumelden. Bitte bear<br>thga.de/aktuelles/neues-aus-der | rendensekretariat melden (pers<br>meldung). Beschwerden (persö<br>aums grundsätzlich nicht mehr<br>chten Sie dabei den Rechtshinw<br>r.th.georg-agricola/campusman | sönlich<br>hlich oder<br>möglich.<br>eis.<br>agement/ |
| Meine Meldungen                                                                                                    |                                                                                                    |                                                                                                    | <b>⊘</b> □× ⊘                                         |
| ★ Eür die. Prüfung. 753.<br>von 14:15:00 Uhr bis 15:30:00 Uhr in . bei<br>(Prüfer/in) liegt ein newer Status vor.<br>17:08.2018 - 12:02 Uhr                                                                                                    | Klausur., schriftlich zu. Semeste<br>(Drittprüfer/-lo).                                                                                                    | r.Sommer 2018.(.1.) am 26.07.2<br>Raumaufsicht).                                                                                                    | 018                                                   |
| Als.Eesd.abonnieren<br>Feed-Sicherheitsmaßnahmen erneuern                                                                                                    |                                                                                                    |                                                                                                    | 1 Hilfe                                               |
| Zuletzt verwendet                                                                                                    |                                                                                                    |                                                                                                    |                                                       |
|                                                                                                    | -                                                                                                    | -                                                                                                    |                                                       |
|                                                                                                    |                                                                                                    |                                                                                                    |                                                       |
| Prüfungen anmelden Leistungen Studienplaner mit<br>Modulplan                                                                                                    | Belegungen Studienservice                                                                                                    | e Wahlfächer<br>anmelden                                                                                                    |                                                       |
| Hochschulstruktur Studiengänge suchen Geräte verwalten                                                                                                    |                                                                                                    |                                                                                                    |                                                       |

# 3. Mein Studium

Unter *Mein Studium – Studienservice* können Sie jederzeit Ihren aktuellen Rückmeldestatus auf dem Reiter *Mein Status* einsehen. Sollte für Sie eine Rückmeldesperre (zum Beispiel wegen fehlendem Nachweis eines Krankenversicherungsschutzes) im System vermerkt sein, sehen Sie diese ebenfalls hier:

| Mein Status Meine Daten Zahlungen Bescheinig | ingen                                          |                     |         | Informationen     | ( |
|----------------------------------------------|------------------------------------------------|---------------------|---------|-------------------|---|
| Herr Matrikelnummer Herr                     | upthörer   Rückmeldung zum Wintersemester 2018 |                     |         | Persönliche Daten | , |
| Studiengänge                                 |                                                |                     | O Hilfe | Aktionen          |   |
| Sperren                                      |                                                |                     | ① Hilfe |                   |   |
| Grund                                        | Funktionen                                     | Zeitpunkt           |         |                   |   |
|                                              | Ruckmeldung<br>Beurlaubung statt Rückmeldung   | Sommersemester 2019 |         |                   |   |
|                                              |                                                |                     |         |                   |   |

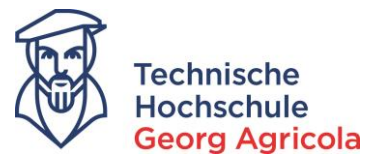

Auf dem Reiter *Meine Daten* können Sie bei Adressänderungen Ihre neuen Kontaktdetails angeben. Bitte stellen Sie stets sicher, dass das Studierendensekretariat/Prüfungsamt Sie erreichen kann!

|                                            | â                                                                                                    | Mein Studium | Studienangebot | Organisation | Organisation Benutzer-Informationen |
|--------------------------------------------|----------------------------------------------------------------------------------------------------|--------------|----------------|--------------|-------------------------------------|
| sind hier: Startseite > Mein Studium > Stu | dienservice                                                                                                    |              | -              |              |                                     |
| tudienservice                              |                                                                                                    |              |                |              |                                     |
| Mein Status Meine Daten Zahlu              | Bescheinigungen                                                                                                    |              |                |              |                                     |
|                                            |                                                                                                    |              |                | <br>         |                                     |
| / Bearbeiten Sie Ihre Daten                |                                                                                                    |              |                |              |                                     |
| Anschrift                                  |                                                                                                    |              |                |              |                                     |
| Land                                       | Deutschland                                                                                                    |              |                |              |                                     |
| Straße und Hausnr.                         |                                                                                                    |              |                |              |                                     |
| Postleitzahl                               |                                                                                                    |              |                |              |                                     |
| Ort                                        |                                                                                                    |              |                |              |                                     |
| Adressart                                  | Heimat                                                                                                    |              |                |              |                                     |
| Anschrift                                  |                                                                                                    |              |                |              |                                     |
| Postanschrift                              | Ø                                                                                                    |              |                |              |                                     |
| Land                                       | Deutschland                                                                                                    |              |                |              |                                     |
| Straße und Hausnr.                         |                                                                                                    |              |                |              |                                     |
| Postleitzahl                               |                                                                                                    |              |                |              |                                     |
| Ort                                        |                                                                                                    |              |                |              |                                     |
| Adressart                                  | Semester                                                                                                    |              |                |              |                                     |
| Kentalitidatan                             |                                                                                                    |              |                |              |                                     |
| Kontaktdaten                               | Consultation of the second second sec |              |                |              |                                     |
| E-Mail - Rechenzentrum:                    | @stud.tnga                                                                                                    | a.de         |                |              |                                     |
| E-Mail - privat:                           |                                                                                                    |              |                |              |                                     |
| Festnetz - Heimat:                         |                                                                                                    |              |                |              |                                     |
| Mobilteleron - Semester:                   |                                                                                                    |              |                |              |                                     |

Auf dem Reiter *Bescheinigungen* können Sie Ihre aktuelle *Studienbescheinigung* und Ihren *Noten-spiegel* herunterladen. Bitte klicken Sie auf den Link und öffnen das PDF; die Funktion Bescheidanforderung mit Druckersymbol ist deaktiviert.

|                                                                            | â                          | Mein Studium          | Studienangebot | Organisation | Benutzer-Informationen | Lesezeichen |         |
|----------------------------------------------------------------------------|----------------------------|-----------------------|----------------|--------------|------------------------|-------------|---------|
| d hier: Startseite > Mein Studium > Studiens                               | ervice                     |                       |                |              |                        |             |         |
| tudienservice                                                              |                            |                       |                |              |                        |             |         |
| tudienservice                                                              |                            |                       |                |              |                        |             |         |
| Mein Status Meine Daten Zahlunger                                          | Bescheinigungen            |                       |                |              |                        |             | Informa |
| Kontrollblatt                                                              |                            |                       |                |              |                        |             | Aktione |
| Kontrollblatt.drucken                                                      |                            |                       |                |              |                        |             |         |
| Poschoinigungon                                                            |                            |                       |                |              |                        |             |         |
| bescheinigungen                                                            |                            |                       |                |              |                        |             |         |
| Sie können Ihre Studienbescheinigungen f                                   | ür folgende Semester ausdr | ucken: Winter 2018/19 |                | •            |                        |             |         |
| Studienbescheinigung                                                       |                            |                       |                |              |                        |             |         |
| Bereits angeforderte Bescheide                                             |                            |                       |                |              |                        |             | 0       |
| Bescheidart                                                                | Sem                        | ester                 | Ausgabeformat  |              | Druckzeitpunkt         | Aktionen    |         |
| Studienbescheinigung                                                       | Wint                       | ter 2018/19           | PDF-Dokument   |              |                        | 🔹 🔍         |         |
| Studienbescheinigung                                                       | Som                        | mer 2018              | PDF-Dokument   |              |                        | 🔹 Bij       |         |
| Meine Studiengänge                                                         |                            |                       |                |              |                        |             | 0       |
|                                                                            |                            |                       |                |              |                        |             |         |
| Bescheinigungen für Noten und Prüf                                         | ungen                      |                       |                |              |                        |             |         |
| Sescheinigungen für Noten und Prüf<br>Sm.exa.bs.ze.THGA_Notenspiegel_Studi | erende                     |                       |                |              |                        |             |         |

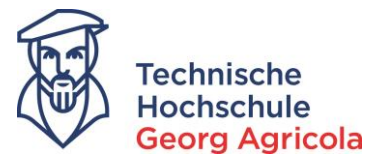

Unter *Mein Studium – Studienplaner mit Modulplan* können Sie sich jederzeit Ihren Modulplan anzeigen lassen. Dort sind auch alle von Ihnen bisher erbrachten Leistungen einsehbar. Bitte wählen Sie links oben in der Drop-Down-Box *alle* Semester aus:

|                                                      | â                                             | Mein Studium                | Studienangebot               | Organisation | Benutzer-Informationen | Lesezeichen |          |                                          |
|------------------------------------------------------|-----------------------------------------------|-----------------------------|------------------------------|--------------|------------------------|-------------|----------|------------------------------------------|
| Sie sind hier: <u>Startseite</u> > <u>Mein Studi</u> | um 🕨 Studienplaner. mit Modulplan             |                             |                              |              |                        |             |          |                                          |
| Studienplaner mit Modu                               | ulplan B.Eng. Maschinenbau 2013 (V            | Z)                          |                              |              |                        |             |          |                                          |
| Modulplan anzeigen                                   | Druckansicht                                  |                             |                              |              |                        |             |          | ۵                                        |
| Studiensemester 7                                    | Termine Sommersemester 2018 -                 |                             |                              |              |                        |             |          | Veranstaltungen ausblenden Prüfungen aus |
| Alle                                                 | Jfungsordnummen                               |                             |                              |              |                        |             |          | t≣ Alle aufklappen t≣ Alle zu            |
| Struktur der 2. Alle                                 | rdn. 7                                        |                             |                              |              |                        |             | Aktionen | Status                                   |
| E 84-104-201                                         | Maschinenbau 200 B (VZ)                       |                             |                              |              |                        |             |          |                                          |
| Ø 100 - Al 5.                                        | Maschinenbau 2013 (VZ) - 180,0 Credits        |                             |                              |              |                        |             |          |                                          |
| - 🥑 200 6.                                           | B.Eng. Maschinenbau 2013 (VZ) - 180,0 Cred    | lits                        |                              |              |                        |             |          | Prüfung vorhanden SoSe 2018              |
| ···· 🔹 🕺                                             | rarbeit und Kolloguium - Pflichtfach - 15,0 C | redits                      |                              |              |                        |             |          |                                          |
| 400 - Pflichtm                                       | nodule - 125,0 Credits                        |                             |                              |              |                        |             |          | Prüfung vorhanden WiSe 2017              |
| 🔷 🛷 500 - Schwerg                                    | punkt Entwicklung und Konstruktion - 30,0 Cre | dits                        |                              |              |                        |             |          | Prüfung vorhanden SoSe 2018              |
| 📃 💋 600 - Wahlpfl                                    | lichtmodul I - 5,0 Credits                    |                             |                              |              |                        |             |          | Prüfung bestanden WiSe 2017              |
| 🔷 🔮 610 - Emp                                        | pfohlene Wahlpflichtmodule für den Schwerpu   | nkt Entwicklung und Konst   | ruktion - 5,0 Credits        |              |                        |             |          | Prüfung bestanden WiSe 2017              |
| 🔷 🔮 620 - Emp                                        | pfohlene Wahlpflichtmodule für den Schwerpu   | nkt Produktions- und Qual   | itätsmanagement - 5,0 Credit | 15           |                        |             |          |                                          |
| • 🛷 630 - Emp                                        | pfohlene Wahlpflichtmodule für den Schwerpu   | nkt Energietechnik - 5,0 Cr | edits                        |              |                        |             |          |                                          |
| • 🛷 640 - Allg                                       | emeine Wahlpflichtmodule - 5,0 Credits        |                             |                              |              |                        |             |          |                                          |
| 😑 🛷 601 - Wahlpfi                                    | lichtmodul II - 5,0 Credits                   |                             |                              |              |                        |             |          |                                          |
| 🔷 🔮 611 - Emp                                        | pfohlene Wahlpflichtmodule für den Schwerpu   | nkt Entwicklung und Konst   | ruktion - 5,0 Credits        |              |                        |             |          |                                          |
| 🔷 🔮 621 - Emp                                        | pfohlene Wahlpflichtmodule für den Schwerpu   | nkt Produktions- und Qual   | itätsmanagement - 5,0 Credit | 'S           |                        |             |          |                                          |
| 🔷 🔮 631 - Emp                                        | pfohlene Wahlpflichtmodule für den Schwerpu   | nkt Energietechnik - 5,0 Cr | edits                        |              |                        |             |          |                                          |
| • 🔗 641 - Allg                                       | emeine Wahlpflichtmodule - 5,0 Credits        |                             |                              |              |                        |             |          |                                          |
| 🖃 🥑 700 - Zusatzmodi                                 | ule - 0,0 Credits                             |                             |                              |              |                        |             |          |                                          |
| 🔷 🛷 710 - Großer                                     | Wahlbereich Zusatzmodule                      |                             |                              |              |                        |             |          |                                          |
| 🔍 🔹 gÜK - globales Überl                             | laufkonto                                     |                             |                              |              |                        |             |          |                                          |

Der Status *Prüfung vorhanden* bedeutet, dass Sie an der Prüfung schon mindestens einmal teilgenommen haben und diese *bestanden* oder *nicht bestanden* haben. Mit einem Klick auf *Alle aufklappen* oben rechts können Sie sich die Prüfungsdetails anzeigen lassen:

| Studienplaner mit Modulplan B.Eng. Maschinenbau 2013 (VZ)               |         |                                            |
|-------------------------------------------------------------------------|---------|--------------------------------------------|
| Modulplan anzeigen                                                      |         | ① Hilfe                                    |
| Studiensemester Alle • Termine Sommersemester 2018 •                    | Ver     | anstaltungen ausblenden Prüfungen ausblend |
| In Prüfungsordnung suchen                                               |         | t≣ Alle aufklappen 1≣ Alle zuklap;         |
| Struktur der Prüfungsordnung - Studiensemester 7                        | Akt men | Status                                     |
| □ ¶ 84-104-20131-VZ - 8.Eng. Maschinenbau 2013 (VZ)                     |         |                                            |
| Ø 100 - Abschluss B.Eng, Maschlinenbau 2013 (VZ) - 180,0 Credits        |         |                                            |
| 200 - Gesamtkonto B.Eng. Maschinenbau 2013 (VZ) - 180,0 Credits         |         | Prüfung vorhanden SoSe 2018                |
| 🖷 🔹 300 - Bachelorarbeit und Kolloquium - Pflichtfach - 15,0 Credits    |         |                                            |
| - 🔄 🧳 400 - Pflichtmodule - 125,0 Credits                               |         | Prüfung vorhanden WiSe 2017                |
| 📧 🐟 BMB01Technisches Zeichnen - Pflichtfach - 3,0 Credits               |         | Prüfung bestanden WiSe 2015                |
| 📧 🕏 BMB02 - Höhere Mathematik I - Pflichtfach - 7,0 Credits             |         | Prüfung bestanden WiSe 2015                |
| 🗄 🔹 BMB03 Höhere Mathematik IJ Pflichtfach - 7,0 Credits                |         | Prüfung bestanden SoSe 2016                |
| 🖷 🔹 BMB04Chemie & Physik - Pflichtfach - 6,0 Credits                    |         | Prüfung bestanden SoSe 2017                |
| 📧 ĸ BMB05Grundlagen der Elektrotechnik - Pflichtfach - 5,0 Credits      |         | Prüfung bestanden WiSe 2015                |
| * RMB06 - Werkstofftechnik - Pflichtfach - 7,0 Credits                  |         | Prüfung bestanden WiSe 2015                |
| * s BMB07Maschinenelemente.1 - Pflichtfach - 5,0 Credits                |         | Prüfung bestanden SoSe 2016                |
| 👘 🗭 BMB08Qualitätsmanagement - Pflichtfach - 8,0 Credits                |         | Prüfung bestanden SoSe 2017                |
| * <b>c</b> BMB09_Strömungslehre - Pflichtfach - 8,0 Credits             |         | Prüfung bestanden WiSe 2016                |
| RMB10 - Wärmelehre - Pflichtfach - 7,0 Credits                          |         | Prüfung bestanden WiSe 2016                |
| 😌 🔹 RMB11informatik - Pflichtfach - 5,0 Credits                         |         | Prüfung bestanden SoSe 2017                |
| 🖃 🕏 BMB.12 - BWJ. für Ingenieure - Pflichtfach - 5,0 Credits            |         | Prüfung bestanden WiSe 2017                |
| BMB13 Nichttechnische Kompetenzen - Pflichtfach - 5,0 Credits           |         | Prüfung bestanden WiSe 2017                |
| RMB14 Grundlagen des Industrial Engineering - Pflichtfach - 5,0 Credits |         | Prüfung bestanden SoSe 2017                |
| 🕒 🖈 BMB172-Statik und Festigkeitslehre. J - Pflichtfach - 5,0 Credits   |         | Prüfung bestanden WiSe 2015                |
| 🕒 🖈 BMB18Statik.und.Esstigkeitslehre.ll - Pflichtfach - 5,0 Credits     |         | Prüfung bestanden SoSe 2016                |
| BMB19_Dynamik - Pflichtfach - 4,0 Credits                               |         | Prüfung bestanden SoSe 2017                |
| 🗄 🔹 BMB20 - Maschinenelemente II - Pflichtfach - 5,0 Credits            |         | Prüfung bestanden SoSe 2017                |
| The RMR21 - Computer Aided Decien - Pflichtfach - 50 Credits            |         | Prüfung bestanden WiSe 2016                |

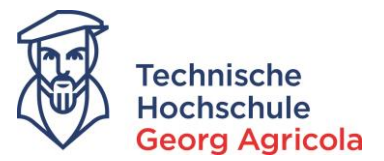

Wenn Ihre Abschlussarbeit angemeldet und zugelassen ist, können Sie im Studienplaner an dieser Stelle auch das Thema Ihrer Abschlussarbeit sowie das Ende der Schreibfrist einsehen. Bitte beachten Sie, dass die Anmeldung der Abschlussarbeit nicht online, sondern im Studierendensekretariat/Prüfungsamt erfolgt.

| Modulplan anzeigen                                                   |                          | 0 Hilfe                                           |
|----------------------------------------------------------------------|--------------------------|---------------------------------------------------|
| Studiensemester Alle    Termine Sommersemester 2018                  |                          | Veranstaltungen, ausbienden Prüfungen, ausbienden |
| In Prüfungsordnung suchen                                            |                          | t≣ Alle,aufklappen †≣ Alle,zuklappen              |
| Struktur der Prüfungsordnung - Studiensemester 7                     |                          | Aktionen Status                                   |
| 🖃 🖪 84-104-20131-VZ - B.Eng. Maschinenbau 2013 (VZ)                  |                          |                                                   |
| - 🔁 🛷 100 - Abschluss B.Eng. Maschinenbau 2013 (VZ) - 180,0 Credits  |                          |                                                   |
| 🥏 🕖 200 - Gesamtkonto B.Eng. Maschinenbau 2013 (VZ) - 180,0 Credits  |                          | Prüfung vorhanden WiSe 2018                       |
| 🗧 🕏 300 - Bachelorarbeit und Kolloquium - Pflichtfach - 15,0 Credits |                          | Prüfung vorhanden WiSe 2018                       |
| • 9 98 - Kolloquium - Pflichtfach - 3,0 Credits                      |                          |                                                   |
| 99. Bachelorarbeit - Pflichtfach - 12,0 Credits                      |                          | zugelassen Bachelorarbeit. W/Se 2018              |
| Startdatum<br>Geplantes Abgabedatum                                  | 21.08.2018<br>21.11.2018 |                                                   |
| - 🔁 🤣 400 - Pflichtmodule - 125,0 Credits                            | A                        | Prüfung vorhanden WiSe 2017                       |
| 🐨 🛊 BMB01 - Technisches Zeichnen - Pflichtfach - 3,0 Credits         |                          | Prüfung bestanden WiSe 2015                       |
| 🕂 🛠 BMB02 - Höhere Mathematik I - Pflichtfach - 7,0 Credits          |                          | Prüfung bestanden WiSe 2015                       |
| 🖃 🕏 BMB03 - Höhere Mathematik II - Pflichtfach - 7,0 Credits         |                          | Prüfung bestanden SoSe 2016                       |
| 🕂 🛊 BMB04 - Chemie & Physik - Pflichtfach - 6,0 Credits              | -                        | Prüfung bestanden SoSe 2017                       |
| 🕂 🕏 BMB05 - Grundlagen der Elektrotechnik - Pflichtfach - 5,0 Credit | s                        | Prüfung bestanden WiSe 2015                       |
| 📧 🕏 BMB06 - Werkstofftechnik - Pflichtfach - 7,0 Credits             |                          | Prüfung bestanden WiSe 2015                       |
| 🖅 🔹 BMB07 Maschinenelemente J - Pflichtfach - 5,0 Credits            |                          | Prüfung bestanden SoSe 2016                       |
| 👘 🔹 BMB08 - Qualitätsmanagement - Pflichtfach - 8,0 Credits          |                          | Prüfung bestanden So5e 2017                       |
| 🔫 🜲 BMB09 - Strömungslehre - Pflichtfach - 8.0 Credits               |                          | Prüfung bestanden WiSe 2016                       |

Unter *Mein Studium – Leistungen* können Sie auf der Ebene *Gesamtkonto* unter *Bewertung* Ihre bisherige Durchschnittsnote sehen. In der Spalte *Bonus* ist die aktuelle Anzal der von Ihnen erzielten Leistungspunkte vermerkt. Zudem können Sie über die *Plus*-Symbole oder über *Alle aufklappen* sämtliche von Ihnen erzielten Leistungen einsehen. Der Status *BE* steht hierbei für *bestanden*, *PV* für *Prüfung vorhanden* und *Eingabe läuft* dafür, dass Ihr/e Prüfer/in die Noteneingabe gestartet, aber noch nicht abgeschlossen hat.

|         |                                           |                                                             | ŵ | Mein Studium | Studie | enangebot | Organisat | ion Benut | tzer-Informationer | n L   | esezeichen |                  |         |           |
|---------|-------------------------------------------|-------------------------------------------------------------|---|--------------|--------|-----------|-----------|-----------|--------------------|-------|------------|------------------|---------|-----------|
| Sie sin | d hier: <u>St</u><br>Edit Data<br>elstung | tartseite > Mein Studium > Leistungen<br>adictionary<br>gen |   |              |        | ,         |           |           |                    |       |            |                  |         |           |
| L       | eistunį                                   | gsdaten                                                     |   |              |        |           |           |           |                    |       |            |                  |         |           |
|         | \$≣ Alle.                                 | aufklappen 1 Alle zuklappen                                 |   |              |        |           |           |           |                    |       | •          |                  |         | Anpa      |
|         | Titel                                     |                                                             |   |              | Nummer | Versuch   | Rücktritt | Bewertung | Bonus              | Malus | Status     | Freiversuch      | Vermerk | Vorbehalt |
|         | 🗖 🖪 В.                                    | Eng. Maschinenbau 2013 (VZ)                                 |   |              |        |           |           |           |                    |       |            |                  |         |           |
|         | - 🗗 🖉                                     | Abschluss B.Eng. Maschinenbau 2013 (VZ)                     |   |              |        |           |           | _         |                    |       |            |                  |         |           |
|         | - 4                                       | 🖉 Ø Gesamtkonto B.Eng. Maschinenbau 2013 (VZ)               |   |              | 200    | 1         |           |           | 145.0              |       | PV         | normale Leistung |         | Nein      |
|         |                                           | 🛨 🎸 Pflichtmodule                                           |   |              | 400    | 1         |           |           | 120.0              |       | PV         | normale Leistung |         | Nein      |
|         |                                           | 🛨 🛷 Schwerpunkt Entwicklung und Konstruktion                |   |              | 500    | 1         |           |           | 20.0               |       | PV         | normale Leistung |         | Nein      |
|         |                                           | 🛨 🛷 Wahlpflichtmodul I                                      |   |              | 600    | 1         |           |           | 5.0                |       | BE         | normale Leistung |         | Nein      |
| s       | tudien                                    | verlauf                                                     |   |              |        |           |           |           |                    |       |            |                  |         |           |
|         | 🗹 Abs                                     | chluss/Fächer                                               |   |              |        |           |           |           |                    |       |            |                  |         |           |
|         | . В                                       | lachelor                                                    |   |              |        |           |           |           |                    |       |            |                  |         |           |
|         |                                           | Winter 2018/19                                              |   |              |        |           |           |           |                    |       |            |                  |         |           |
|         | <b>⊠</b>                                  | <ul> <li>B.Eng. Maschinenbau 2013 (VZ)</li> </ul>           |   |              |        |           |           |           |                    |       |            |                  |         |           |
|         |                                           | Sommer 2018                                                 |   |              |        |           |           |           |                    |       |            |                  |         |           |
|         |                                           | <ul> <li>B.Eng. Maschinenbau 2013 (VZ)</li> </ul>           |   |              |        |           |           |           |                    |       |            |                  |         |           |
|         | -0                                        | Winter 2017/18                                              |   |              |        |           |           |           |                    |       |            |                  |         |           |
|         | -0                                        | Sommer 2017                                                 |   |              |        |           |           |           |                    |       |            |                  |         |           |
|         |                                           |                                                             |   |              |        |           |           |           |                    |       |            |                  |         |           |

Eingabe läuft

normale Leistung

🔍 🍨 🦉 Getriebe- und Antriebstechnik

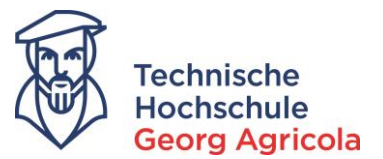

Das grüne *Puzzle-Symbol* bedeutet hierbei die *Modulebene*, das rot-gelbe *Schleifen-Symbol* die *Prü-fungsebene*. Die Modulebene wird nur auf bestanden gesetzt, wenn Sie alle in dem Modul vorgesehenen Prüfungen bestanden haben. In der Spalte *Bonus* werden die jeweils dadurch erzielten Leistungspunkte ausgewiesen.

| ‡≣ Alle aufklappen †≣ Alle zuklappen            |         |         |           |           |       |       |        |                  |         | • Anna    | 1 |
|-------------------------------------------------|---------|---------|-----------|-----------|-------|-------|--------|------------------|---------|-----------|---|
| Titel                                           | Nummer  | Versuch | Rücktritt | Bewertung | Bonus | Malus | Status | Freiversuch      | Vermerk | Vorbehalt |   |
| E.Eng. Maschinenbau 2013 (VZ)                   |         |         |           |           |       |       |        |                  |         |           |   |
| Abschluss B.Eng. Maschinenbau 2013 (VZ)         |         |         |           |           |       |       |        |                  |         |           |   |
| - 🖃 🋷 Gesamtkonto B.Eng. Maschinenbau 2013 (VZ) | 200     | 1       |           |           | 135   | 0     | PV     | normale Leistung |         | Nein      |   |
| - 🖃 🛷 Pflichtmodule                             | 400     | 1       |           |           | 110   | 0     | PV     | normale Leistung |         | Nein      |   |
| - 💽 🚓 Technisches Zeichnen                      | BMB01   | 1       |           |           | 3     | 0     | BE     | normale Leistung |         | Nein      |   |
| 🖃 🕷 Höhere Mathematik I                         | BMB02   | 1       |           |           | 7     | 0     | BE     | normale Leistung |         | Nein      |   |
| 🖃 🕷 Höhere Mathematik II                        | BMB03   | 1       |           |           | 7     | 0     | BE     | normale Leistung |         | Nein      |   |
| 🖃 🕷 Chemie & Physik                             | BMB04   | 1       |           |           | 6     | 0     | BE     | normale Leistung |         | Nein      |   |
| 🛨 🕷 Grundlagen der Elektrotechnik               | BMB05   | 1       |           |           | 5     | 0     | BE     | normale Leistung |         | Nein      |   |
| 🕂 🔹 Werkstofftechnik                            | BMB06   | 1       |           |           | 7     | 0     | BE     | normale Leistung |         | Nein      |   |
| 📧 🕷 Maschinenelemente I                         | BMB07   | 1       |           |           | 5     | 0     | BE     | normale Leistung |         | Nein      |   |
| 🕂 🕷 Qualitätsmanagement                         | BMB08   | 1       |           |           | 8     | 0     | BE     | normale Leistung |         | Nein      |   |
| 🖃 🕷 Strömungslehre                              | BMB09   | 1       |           |           | 8     | 0     | BE     | normale Leistung |         | Nein      |   |
| 🖃 🕷 Warmelehre                                  | BMB10   | 1       |           |           | 7.    | 0     | BE     | normale Leistung |         | Nein      |   |
| 📕 🕂 🕏 BWL für Ingenieure                        | BMB12   | 1       |           |           | 5     | 0     | BE     | normale Leistung |         | Nein      |   |
| 🖃 🖈 Nichttechnische Kompetenzen                 | BMB13   | 1       |           |           | 5     | 0     | BE     | normale Leistung |         | Nein      |   |
| Recht                                           | 7514131 | 1       | Nein      |           | 3     | 0     | BE     | normale Leistung |         | Nein      |   |
| Technisches Englisch                            | 7514132 | 1       | Nein      |           | 2     | 0     | BE     | normale Leistung |         | Nein      |   |
| 🖃 🕷 Grundlagen des industrial Engineering       | BMB14   | 1       |           |           |       |       | PV     | normale Leistung |         | Nein      |   |
| 🕒 🔹 📮 Grundlagen des Industrial Engineering     | 7514140 | 1       | Nein      |           |       |       | NB     | normale Leistung |         | Nein      |   |
| 🖃 🕷 Statik und Festigkeitslehre I               | BMB17   | 1       |           |           | 5     | 0     | BE     | normale Leistung |         | Nein      |   |
| 🖃 🔹 Statik und Festigkeitslehre II              | BMB18   | 1       |           |           | 5     | 0     | BE     | normale Leistung |         | Nein      |   |
| 🕂 🚸 Dynamik                                     | BMB19   | 1       |           |           | 4     | 0     | BE     | normale Leistung |         | Nein      |   |
| 🕒 🕷 Maschinenelemente II                        | BMB20   | 1       |           |           | 5     | 0     | BE     | normale Leistung |         | Nein      |   |
|                                                 |         |         |           |           |       |       |        |                  |         |           |   |

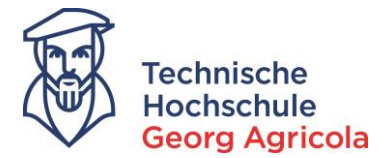

## 4. Onlineprüfungsanmeldung

Die An- und Abmeldung für die Prüfungen erfolgt (bis auf die auf der Homepage des Studierendensekretariates/Prüfungsamtes differenzierten Ausnahmen) ausschließlich online über *meine.thga.de* während des offiziellen Anmeldezeitraum. Dieser wird über die Homepage (*www.thga.de*) veröffentlicht und ist nach Login

|           |            | LINKS                                             | MEINE LESEZEICHEN                                 |                                            |
|-----------|------------|---------------------------------------------------|---------------------------------------------------|--------------------------------------------|
| Name:     |            | Melden Sie sich an um diese Funktion<br>zu nutzen | Melden Sie sich an um diese Funktion<br>zu nutzen | Technische<br>Hochschule<br>Georg Agricola |
| Passwort: | ••••       |                                                   |                                                   |                                            |
|           | → Anmelden |                                                   |                                                   |                                            |
|           |            |                                                   |                                                   |                                            |

unter folgendem Link systemextern einsehbar: https://www.thga.de/studium/pruefungen/pruefungsorganisation/pruefungstermine/

| ↓ TH für                                                                                                    | DIE TH   AKTUELLES                                 |                                                                                                    | SCHUNG & TRANSFE       | R   WISSENSCHAFTSBEREICHE                                                                                                 |  |  |  |  |  |
|----------------------------------------------------------------------------------------------------|----------------------------------------------------|----------------------------------------------------------------------------------------------------|------------------------|----------------------------------------------------------------------------------------------------|--|--|--|--|--|
| STUDIENANGEBOT                                                                                                    | STUDIUM / PRÜFUNGEN / PRÜFUNG                      | SORGANISATION / PRÜFUNG                                                                                                    | STERMINE               |                                                                                                    |  |  |  |  |  |
| BERATUNG                                                                                                    | Prüfungstermin                                     | e                                                                                                    |                        | KONTAKT                                                                                                    |  |  |  |  |  |
| BEWERBEN                                                                                                    | Der Prüfungsausschuss der THG                      | Der Prüfungsausschuss der THGA hat die Prüfungstermine festgelegt. Wir weisen                                                                                         |                        |                                                                                                    |  |  |  |  |  |
| STUDIEREN                                                                                                    | sind die Prüfungen auf beide Prü                   | daraut hin, dass Prutungen sich überschneiden können. In diesen Ausnahmefällen<br>sind die Prüfungen auf beide Prüfungstermine aufzuteilen. Wir bitten dies bei Ihrer |                        |                                                                                                    |  |  |  |  |  |
|                                                                                                    | Planung zu beachten.                               |                                                                                                    |                        | Zu den Prüfungen müssen sich die<br>Studierenden <b>7</b> online anmelden. Bitte                                          |  |  |  |  |  |
| PRUFUNGEN                                                                                                    | Prüfungstermine                                    |                                                                                                    |                        | beachten Sie die nebenstehenden                                                                                           |  |  |  |  |  |
| → Prüfungsablaufplan → Prüfungen während des Studiums                                                                                                    | Semester                                           | Prüfungszeitraum                                                                                                    | Anmeldezeitraum        |                                                                                                    |  |  |  |  |  |
| → Abschlussarbeiten und -prüfungen→ Prüfungsorganisation                                                                                                    | Ende des<br>Wintersemesters 2017/18:               | 12.02<br>17.02.2018                                                                                                    | 15.01. –<br>26.01.2018 | Prüfungsplan für den Vor- und                                                                                             |  |  |  |  |  |
| → Prüfungsanmeldung → Prüfungstermine → Prüfungstermine auslaufende HPO                                                                                                    | Beginn des<br>Sommersemesters 2018:                | 23.03<br>29.03.2018**                                                                                                    | 19.02. –<br>02.03.2018 | Nachtermin (SoSe 2018) - 2429.<br>September 2018                                                                          |  |  |  |  |  |
| → Erlaubte Hilfsmittel → Ausarbeitungen → Prüfungsvorleistungen (PVL)                                                                                                    | Ende des<br>Sommersemesters 2018:                  | 23.07<br>28.07.2018                                                                                                    | 25.06<br>06.07.2018    | ↓ <u>Prüfungsplanung mit Raumübersicht</u><br>Juli 2018_                                                                  |  |  |  |  |  |
| → Sperrfächer                                                                                                    | Beginn des<br>Wintersemesters 2018/19              | 24.09<br>29.09.2018                                                                                                    | 27.08                  | TERMINPLÄNE                                                                                                    |  |  |  |  |  |
| <ul> <li>→ Onbedenklichkeits-bescheinigung</li> <li>→ Prüfungsrücktritt wegen<br/>Erkrankung oder aus sonstigen<br/>Gründen</li> <li>→ Anerkennung von Studien- und<br/>Prüfungsleistungen</li> </ul> | Ende des<br>Wintersemesters 2018/19:<br>Beginn des | 04.02<br>09.02.2019<br>18.03                                                                                                    | 01.00.2010             | Um den aktuellen Terminpläne für die<br>nächsten Prüfungswochen<br>einzusehen, melden Sie sich bitte in<br>"Meine TH" an. |  |  |  |  |  |
| → Prüfungsergebnisse → Klausureinsicht                                                                                                    | Sommersemesters 2019:                              | 23.03.2019*                                                                                                    |                        | MEHR                                                                                                    |  |  |  |  |  |
| <ul> <li>→ Mündliche Ergänzungsprüfung</li> <li>→ Wahlpflichtfächer</li> </ul>                                                                                                    | Ende des<br>Sommersemesters 2019:                  | 15.07<br>20.07.2019                                                                                                    |                        | → Prüfungsablaufplan → Prüfungsarten                                                                                      |  |  |  |  |  |
| → Download                                                                                                    | Beginn des<br>Wintersemesters 2019/20:             | 23.09<br>28.09.2019                                                                                                    |                        | → Prüfungsorganisation                                                                                                    |  |  |  |  |  |
| → Prüfungsstatus/Rückmeldestatus                                                                                                    | Ende des<br>Wintersemesters 2019/20:               | 03.02<br>08.02.2020                                                                                                    |                        |                                                                                                    |  |  |  |  |  |

Mit *amtlicher Mitteilung 35/2018* vom 27.11.2018 wurde eine Prüfungsabmeldungsfrist von einer Woche vor Prüfungstermin für die Prüfungen beschlossen. Weitere Informationen zur Prüfungsabmelung erhalten Sie in Kapitel 5.

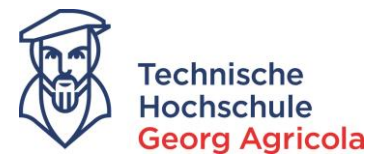

Um Prüfungen anzumelden, folgen Sie bitte dem Pfad *Mein Studium – Prüfungen anmelden*. Dort klicken Sie bei der gewünschten Prüfung auf das *Tür-Symbol*:

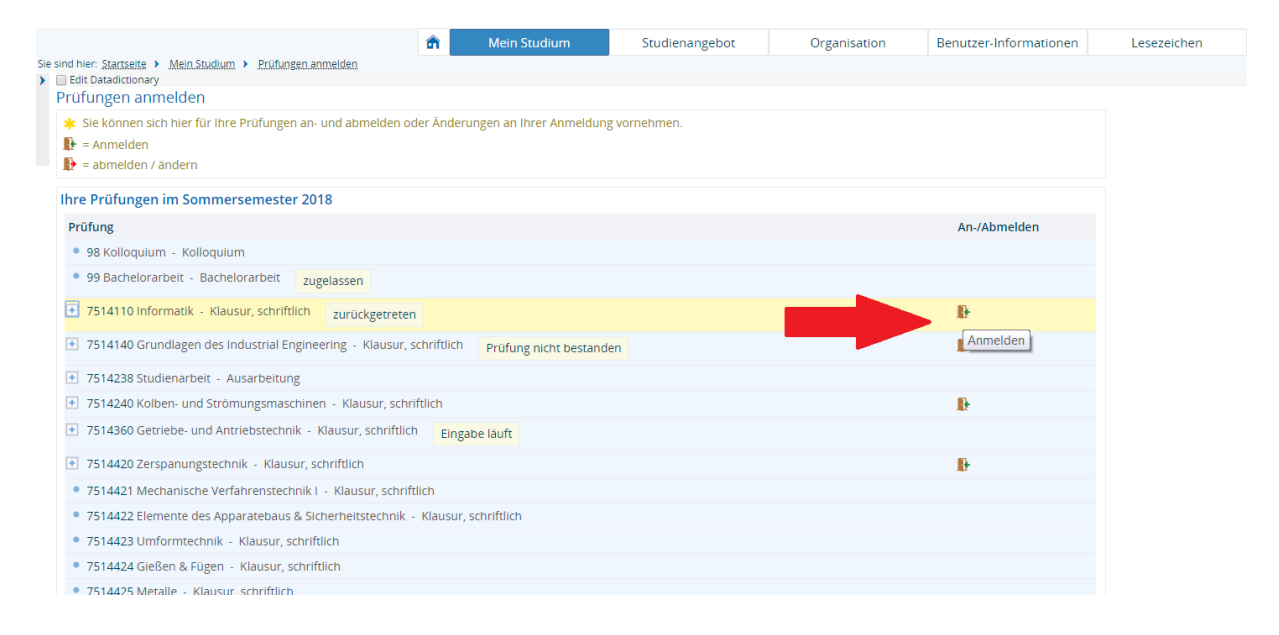

# Alternativ können Sie unter dem Pfad *Mein Studium – Studienplaner mit Modulplan* Ihre Prüfungen anmelden:

| Studienplaner mit Modulplan B.Eng. Maschinenbau 2013 (VZ)                      |            |                                               |
|--------------------------------------------------------------------------------|------------|-----------------------------------------------|
| Modulplan anzeigen 🗢 Druckansicht                                              |            | <b>O</b> .                                    |
| Studiensemester Alle 🔹 Termine Sommersemester 2018 🔹                           |            | Veranstaltungen.ausblenden Prüfungen.au:      |
| In Prüfungsordnung suchen                                                      |            | ‡≣ Alle aufklappen, †≣ Alle zi                |
| Struktur der Prüfungsordnung - Studiensemester 7                               | Aktionen   | Status                                        |
| 😑 🛅 84-104-20131-VZ - B.Eng. Maschinenbau 2013 (VZ)                            |            |                                               |
| 🚽 🥖 100 - Abschluss B.Eng. Maschinenbau 2013 (VZ) - 180,0 Credits              |            |                                               |
| 🥏 🛷 200 - Gesamtkonto B.Eng. Maschinenbau 2013 (VZ) - 180,0 Credits            |            | Prüfung vorhanden WiSe 2018                   |
| 🖃 🕏 300 - Bachelorarbeit und Kollogujum - Pflichtfach - 15,0 Credits           |            | Prüfung vorhanden WiSe 2018                   |
| - 🖉 💋 400 - Pflichtmodule - 125,0 Credits                                      |            | Prüfung vorhanden WiSe 2017                   |
| 🖃 🕏 BM801Technisches Zeichnen - Pflichtfach - 3,0 Credits                      |            | Prüfung bestanden WiSe 2015                   |
| 🛨 🕏 <u>BMB02 - Höhere Mathematik  </u> - Pflichtfach - 7,0 Credits             |            | Prüfung bestanden WiSe 2015                   |
| 🛨 🕏 BMB03 - Höhere Mathematik II - Pflichtfach - 7,0 Credits                   |            | Prüfung bestanden SoSe 2016                   |
| 🛨 🕏 BMB04 Chemie & Physik - Pflichtfach - 6,0 Credits                          |            | Prüfung bestanden SoSe 2017                   |
| 🔿 🛠 BM805 Grundlagen der Elektrotechnik - Pflichtfach - 5,0 Credits            |            | Prüfung bestanden WISe 2015                   |
| 🛨 🕏 BMB05 - Werkstofftechnik - Pflichtfach - 7,0 Credits                       | -          | Prüfung bestanden WISe 2015                   |
| 🛨 🛠 BMB07 Maschinenelemente I Pflichtfach - 5,0 Credits                        |            | Prüfung bestanden SoSe 2016                   |
| 🛨 🛠 BMB08 Qualitätsmanagement - Pflichtfach - 8,0 Credits                      |            | Prüfung bestanden SoSe 2017                   |
| 🛨 🛠 BMB09 - Strömungslehre - Pflichtfach - 8,0 Credits                         |            | Prüfung bestanden WiSe 2016                   |
| 主 🖈 BMB10 - Wärmelehre - Pflichtfach - 7,0 Credits                             |            | Prüfung bestanden WiSe 2016                   |
| 🔁 ĸ BMB11 - Informatik - Pflichtfach - 5,0 Credits                             |            | Prüfung vorhanden SoSe 2017                   |
| 🕑 🚆 <u>Z514110 - Informatik</u> - Pflichtfach - 5.0 Credits ( <u>1.xon.2</u> ) | ₽ Anmelden | zurückgetreten Klausur, schriftlich SoSe 2017 |
| 🛨 🛠 . BMB12 BWL für ingenieure - Pflichtfach - 5,0 Credits                     | Anmelden   | Prüfung bestanden WiSe 2017                   |
| 🖃 🏟 BMB13 Nichttechnische Kompetenzen - Pflichtfach - 5,0 Credits              |            | Prüfung bestanden WISe 2017                   |
| 🖃 🏟 BMB14 - Grundlagen des Industrial Engineering - Pflichtfach - 5,0 Credits  |            | Prüfung vorhanden SoSe 2017                   |
|                                                                                |            | Prüfung bestanden WISe 2015                   |

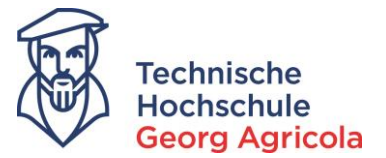

# Bitte lesen Sie sich den folgenden *Rechtshinweis* aufmerksam durch. Eine Prüfungsanmeldung ist nur möglich, wenn Sie diesen akzeptieren.

|                                                                                                    | n Mein Studium                                       | Studienangebot                 | Organisation                         | Benutzer-Informationen         | Lesezeichen |
|----------------------------------------------------------------------------------------------------|------------------------------------------------------|--------------------------------|--------------------------------------|--------------------------------|-------------|
| sind hier: Startseite > Mein Studium > Prüfungen anmelden                                                                      |                                                      |                                |                                      |                                |             |
| Edit Datadictionary                                                                                                    |                                                      |                                |                                      |                                |             |
| Prutungen anmelden                                                                                                    |                                                      |                                |                                      |                                |             |
| * Wichtige Informationen zur Anmeldung und Abmeldung. Bitte                                                                    | sorgfältig lesen!                                    |                                |                                      |                                |             |
|                                                                                                    |                                                      |                                |                                      |                                |             |
| Ich habe zur Kenntnis genommen, dass durch die Absendung der<br>Bestätigungsmail versandt. Eine Abmeldung ist nur bis zum Ende | Prüfungsanmeldung diese Anm                          | eldung verbindlich wird. Zur I | Bestätigung der Anmeldung            | g wird keine gesonderte        |             |
| Alle Anmeldungen erhalten den technischen Status "zugelassen"                                                                  | <ul> <li>hieraus ergibt sich kein Pr üfun</li> </ul> | igsanspruch, wenn z. B. notwe  | endige Prüfungsvorleistung           | en nicht erbracht wurden.      |             |
| Für die tatsächliche Zulassung sind die Bedingungen der geltende                                                               | en Prüfungsordnung maßgeblich                        | n.                             |                                      |                                |             |
|                                                                                                    |                                                      |                                |                                      |                                |             |
| Anmeldung zu Zusatzmodulen ("Wahlfächer anmelden"):                                                                            |                                                      |                                |                                      |                                |             |
| Die Anmeldung zu einer Modulprüfung als Zusatzmodul ("Wahlfäch                                                                 | ner anmelden") ist nur zulässig, w                   | enn es sich bei dem gewählter  | n Modul um <u>keine</u> Pflichtleist | tung aus dem eigenen           |             |
| Zusatzmodule dienen ausschließlich dazu, weitere Leistungen zu er                                                              | bringen, die nicht Gegenstand de                     | s eigenen Studienverlaufs sind | (\$13 Abs & HPO RA: Studierer        | de können sich in weiteren als |             |
| in den in der Prüfungsordnung vorgeschriebenen Modulen einer Prüfun                                                            | ng aus dem Lehrangebot der THGA i                    | unterziehen (Zusatzmodule)).   | a (515765.6111 O DA. Stadieren       | de Romensien in Weiter en dis  |             |
| Es liegt in der Sorgfaltspflicht jedes/r einzelnen Studierenden, sich z                                                        | u der nach Studiengang und Stud                      | dienverlauf vorgesehenen Moo   | lulprüfung anzumelden (übe           | r "Studienplaner mit           |             |
| Modulplan" oder "Prüfungen anmelden". Eine nachträgliche Anerke                                                                | nnung eines (bewusst oder verse                      | hentlich gewählten) Zusatzmo   | duls auf ein Pflichtmodul erf        | olgt nicht.                    |             |
| Ich akzeptiere                                                                                                    |                                                      |                                |                                      |                                |             |
|                                                                                                    |                                                      |                                |                                      |                                |             |
| Weiter Abbrechen                                                                                                    |                                                      |                                |                                      |                                |             |
|                                                                                                    |                                                      |                                |                                      |                                |             |

#### Nun klicken Sie bitte erneut auf den Anmeldebutton:

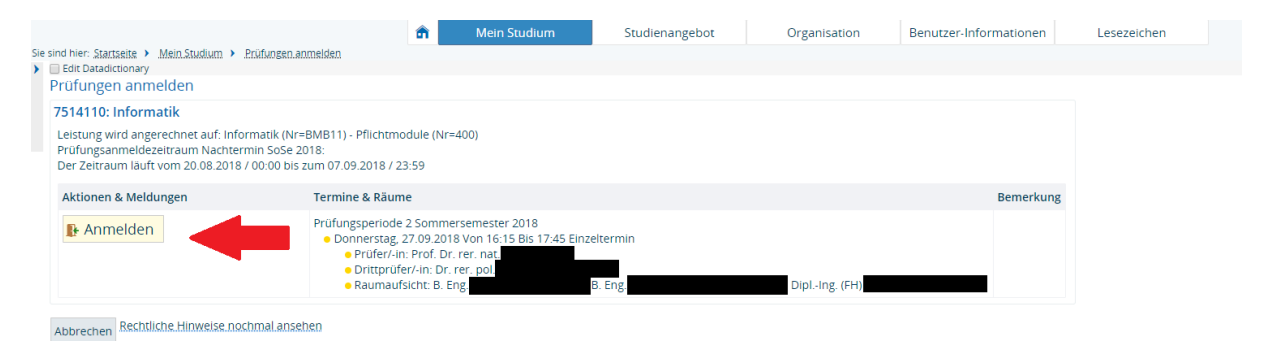

### Es erscheinen Bestätigungen, dass Sie sich zur Prüfung angemeldet haben:

|                                                                                                    | m Mein Studium                                                               | Studienangebot                            | Organisation | Benutzer-Informationen | Lesezeichen |                        |           |
|----------------------------------------------------------------------------------------------------|------------------------------------------------------------------------------|-------------------------------------------|--------------|------------------------|-------------|------------------------|-----------|
| d hier: Startseite > Mein Studium > Prüfungen anmelden                                             |                                                                              |                                           |              |                        |             |                        |           |
| rüfungen anmelden                                                                                  |                                                                              |                                           |              |                        |             | ✓ Bestätigung:         |           |
| urück zur Übersicht                                                                                |                                                                              |                                           |              |                        |             | Eine Prüfungsanmeldung |           |
| 514110: Informatik                                                                                 |                                                                              |                                           |              |                        |             |                        |           |
| Leistung wird angerechnet auf: Informatik (Nr=BMB11)                                               | - Pflichtmodule (Nr=400)                                                     |                                           |              |                        |             |                        |           |
| Prüfungsanmeldezeitraum Northermin SoSe 2018:<br>Der Zeitraum läuft vom 20.04 / 00:00 bis zum 07.0 | J9.2018 / 23:59                                                              |                                           |              |                        |             |                        |           |
| Status                                                                                             | Termine & Räume                                                              |                                           |              |                        |             |                        | Bemerkung |
| ✓ zugelassen                                                                                       | Prüfungsperiode 2 Sor                                                        | nmersemester 2018                         |              |                        |             |                        |           |
| Sie haben sich gerade angemeldet                                                                   | Dormerstag, 27.09     Prüfer/-in: Pro     Drittprüfer/-in:     Raumaufsicht: | Dr. rer. nat.<br>Dr. rer. pol.<br>B. Eng. | min<br>ng    | DiplIng. (FH)          |             | -                      |           |

Zurück zur Übersicht

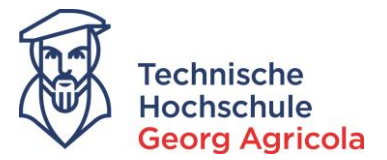

#### Anmeldung von Zusatzmodulen

Zusatzmodule können Sie über den Pfad *Mein Studium – Wahlfächer* anmelden anmelden. Nutzen Sie hierzu die Freitextsuche in der *Prüfungsbezeichnung* oder *Nummer* im entsprechenden Semester:

| Sie sind hier: Startseite > <u>Mein Studium</u> > <u>Wahlfäch</u>           | er anmelden Mein Stu | dium Studienangebot | C           | Irganisation Be    | enutzer-Informatione | n Lesezeichen      |     | 0 |
|-----------------------------------------------------------------------------|----------------------|---------------------|-------------|--------------------|----------------------|--------------------|-----|---|
| Wahlfächer anmelden<br>Suche nach Prüfungen<br>Suchen Eingaben zurücksetzen |                      |                     |             | 🗎 Suchparameter.sp | eishem ()            |                    |     |   |
| Prüfung                                                                     |                      |                     | 0           | Prüfungsperiode    |                      |                    |     | 0 |
| Prüfungsbezeichnung                                                         |                      |                     |             |                    | Jahr                 | 2018               |     |   |
| Nummer                                                                      |                      |                     |             |                    | Semestertyp          | = • Sommersemester | - 0 |   |
| Prüfungsdatum                                                               |                      |                     | <b>(11)</b> |                    |                      |                    |     |   |
|                                                                             |                      |                     |             |                    |                      |                    |     |   |

Klicken Sie bei der von Ihnen gewünschten Prüfung auf das grüne Tür-Symbol und melden Sie sich an:

|                |                                                           | ŵ                         | Mein Studium          | Studienangebot | Organisation | Benutzer-Informationen | Lesezeichen |                        |                      |
|----------------|-----------------------------------------------------------|---------------------------|-----------------------|----------------|--------------|------------------------|-------------|------------------------|----------------------|
| e sind hier: S | startseite  Mein Studium  Wahlfächer anmels stadictionary | ten                       |                       |                |              |                        |             |                        |                      |
| Wahlfä         | cher anmelden                                             |                           |                       |                |              |                        |             |                        |                      |
| Suchar         | ich Prüfungen                                             |                           |                       |                |              |                        |             |                        |                      |
|                | he Suche ändern 🔹 💱 🛈 🗞                                   |                           |                       |                |              |                        |             |                        |                      |
|                | riff/e: Prüfungsbezeichnung: innerbetriebli               | ich ; Jahr: 2018 ; Semest | ertyp: Sommersemester |                |              |                        |             |                        |                      |
|                | ie Prüfungselemente                                       |                           |                       |                |              |                        |             | •                      | Eilter anzeigen 🔅    |
|                | Тур                                                       | Prüfungsbezeichnung       |                       |                |              |                        |             | Nummer                 |                      |
| De 🗗           | Prüfung                                                   | Innerbetriebliche Logist  | ik                    |                |              |                        |             | 7214302                |                      |
| Di 🚯           | Prüfung                                                   | Innerbetriebliche Logist  | ik / Fabrikplanung    |                |              |                        |             | 7414340                |                      |
| 🔍 🌓            | Prüfung                                                   | Innerbetriebliche Logist  | ik / Fabrikplanung    |                |              |                        |             | 7514340                |                      |
| Di 🚯           | Prüfung                                                   | Innerbetriebliche Logist  | ik / Fabrikplanung    |                |              |                        |             | 7614340                |                      |
| Neue Su        | iche Suche ändern 🔹                                       |                           |                       |                |              |                        |             | Suchergebnis: 4 Ergebn | isse Zeilen pro Seit |

Wichtiger Hinweis zur Anmeldung von Wahlpflichtmodulen: Wenn Sie in Ihrem Wahlfpflichtkatalog zu der von Ihnen gewünschten Fachnummer kein Anmeldesymbol sehen, suchen Sie die entsprechende Prüfung unter Prüfungsbezeichung bitte im Bereich *Mein Studium – Wahlfächer* und melden Sie sich über diese Funktion für diese Prüfungsbezeichnung mit einer anderen Fachnummer an. Bitte informieren Sie innerhalb der Prüfungsanmeldungszeit hierüber das Prüfungsamt per Mail mit der Bitte um Umbuchung der Zusatzmodulleistung in den Wahlpflichtbereich. Nach der Notenverbuchung durch Ihre/n Prüfer/in wird die Umbuchung in den Wahlpflichtbereich durch das Prüfungsamt vorgenommen.

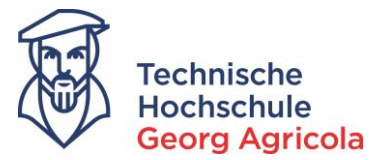

Die erfolgreiche Anmeldung kontrollieren Sie bitte unter *Mein Studium – Belegungen*. Wählen Sie das entsprechende Semester aus:

|                                                                                                    | Ma      | in Studium    | Studiopopgabot | Organisation                          | Benutzer Informationen | Locozoichon                       |
|----------------------------------------------------------------------------------------------------|---------|---------------|----------------|---------------------------------------|------------------------|-----------------------------------|
| nier: Stattseite > Mein.Studium > Belegungen                                                                                                    | Me      | an Studium    | Studienangebot | Organisation                          | Benutzer-Informationen | Lesezeichen                       |
| egungen                                                                                                    |         |               |                |                                       |                        |                                   |
| DF-Dokument erstellen                                                                                                    |         |               |                |                                       |                        |                                   |
| anstaltungen und Prüfungen 💢 <u>Nur Veranstaltungen</u> 💢 <u>Nur Prüfu</u>                                                                                      | ngen    |               |                |                                       |                        |                                   |
| intersemester 2018 Sommersemester 2018 Sommersemester                                                                                                    | er 2017 |               |                |                                       |                        |                                   |
| rüfung: 7514110 Informatik                                                                                                    |         |               |                |                                       |                        |                                   |
| ermine und Räume                                                                                                    |         |               | S              | Status                                |                        | Aktionen                          |
| Parallelgruppe Informatik<br>• Donnerstag, den 27.9.2018 Von 16.15 Bis 17.45 Einzeltermin<br>• Prüfer-In- prof. Dr. rer. nat<br>• Drittprüfer/-in: Dr. rer. pol |         | DipleIng (EH) | z              | ugelassen Klausur, schriftlich SoSe : | 2018                   | Details<br>anzeigen<br>P Abmelden |

Unter dem Link *PDF-Dokument erstellen* können Sie einen Nachweis über die Prüfungsanmeldung erzeugen:

| Organisation                    | Benutzer-Informationen          | Lesezeichen                        |
|---------------------------------|---------------------------------|------------------------------------|
|                                 |                                 |                                    |
|                                 |                                 |                                    |
|                                 |                                 |                                    |
|                                 |                                 |                                    |
|                                 |                                 |                                    |
|                                 |                                 |                                    |
|                                 |                                 |                                    |
|                                 |                                 |                                    |
|                                 |                                 | Aktionen                           |
| en Klausur, schriftlich SoSe 2i | 018                             | Details<br>anzeigen<br>IP Abmelden |
|                                 | een Klausur, schriftlich SoSe 2 | ven Klausur, schriftlich SoSe 2018 |

### Bitte speichern Sie die PDF auf Ihrem Computer:

| Erstellt von:<br>Erstellt am: 20. August 2018 | l                      |           |            | Seite 1 von 1 |
|-----------------------------------------------|------------------------|-----------|------------|---------------|
| Matrikelnumme                                 | - Belegungen und Prüfu | ngsanmeld | lungen     |               |
| Sommersemes                                   | ster 2018              |           |            |               |
| V. Nr.                                        | Veranstaltungstitel    | Gruppe    | Status     |               |
| 7514110                                       | Informatik             | 2. PG     | zugelassen |               |
| Wintersemeste                                 | er 2017                | <b>A</b>  | 010100     |               |
| V. Nr.                                        | Veranstaltungstitel    | Gruppe    | Status     |               |

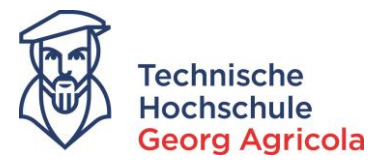

## 5. Prüfungsabmeldung

Innerhalb der Prüfungsanmeldefrist können Sie sich beliebig oft von einer Prüfung an- und abmelden. Nach Ablauf der Anmeldefrist können Sie sich einmalig bis eine Woche vor Prüfungstermin von der Prüfung abmelden (findet die Prüfung am 26.09.2018 um 10:15 Uhr statt, können Sie sich bis zum 19.09.2018, 10:15 Uhr abmelden. Ab 10:16 Uhr ist ab diesem Tag keine Abmeldung mehr möglich.) Um sich von einer angemeldeten Prüfung abzumelden, gehen Sie bitte auf *Mein Studium – Prüfungen anmelden* oder den *Studienplaner mit Modulplan* und klicken auf das rote *Tür-Symbol*:

|                                                                             | f Mein              | Studium            | Studienangebot | Organisation | Benutzer-Informationen |
|-----------------------------------------------------------------------------|---------------------|--------------------|----------------|--------------|------------------------|
| nd hier: Startseite > Mein Studium > Prüfungen anmelden                     |                     |                    |                | -            |                        |
| rüfungen anmelden                                                           |                     |                    |                |              |                        |
| Sie können sich hier für Ihre Prüfungen an- und abmelden or                 | ler Änderungen an I | Ihrer Anmeldung    | vornehmen.     |              |                        |
| 📭 = Anmelden                                                                | -                   | -                  |                |              |                        |
| 🗜 = abmelden / ändern                                                       |                     |                    |                |              |                        |
| hre Prüfungen im Sommersemester 2018                                        |                     |                    |                |              |                        |
| Prüfung                                                                     |                     |                    |                |              | An-/Abmelden           |
| <ul> <li>98 Kolloquium - Kolloquium</li> </ul>                              |                     |                    |                |              |                        |
| 99 Bachelorarbeit - Bachelorarbeit zugelassen                               |                     |                    |                |              |                        |
| 7514110 Informatik - Klausur, schriftlich zugelassen                        |                     |                    |                |              | Ð                      |
| + 7514140 Grundlagen des Industrial Engineering - Klausur, s                | chriftlich Prüfur   | ng nicht bestander | ו              |              | Ab-/Ummelden           |
| <ul> <li>7514238 Studienarbeit - Ausarbeitung</li> </ul>                    |                     |                    |                |              |                        |
| <ul> <li>7514240 Kolben- und Strömungsmaschinen - Klausur, schri</li> </ul> | ftlich              |                    |                |              | Ð                      |
| + 7514360 Getriebe- und Antriebstechnik - Klausur, schriftlich              | Eingabe läuft       |                    |                |              |                        |
| + 7514420 Zerspanungstechnik - Klausur, schriftlich                         |                     |                    |                |              | Ð                      |
| • 751///21 Mechanische Verfahrenstechnik L. Klausur schrift                 | lich                |                    |                |              |                        |

### Danach betätigen Sie bitte den Abmeldebutton:

|       |                                                                                                    | 🙃 Mein Studium                                                                                                    | Studienangebot | Organisation | Benutzer-Informationen | Leseze |
|-------|----------------------------------------------------------------------------------------------------|----------------------------------------------------------------------------------------------------|----------------|--------------|------------------------|--------|
| sie : | sind hier: Startseite > Mein Studium >                                                                       | Prüfungen anmelden                                                                                                    |                |              |                        |        |
| >     | Edit Datadictionary                                                                                          |                                                                                                    |                |              |                        |        |
|       | Prüfungen anmelden                                                                                           |                                                                                                    |                |              |                        |        |
|       | 7514110: Informatik                                                                                          |                                                                                                    |                |              |                        |        |
|       | Leistung wird angerechnet auf: Info<br>Prüfungsanmeldezeitraum Nachteri<br>Der Zeitraum läuft vom 20.08.2018 | matik (Nr=BMB11) - Pflichtmodule (Nr=400)<br>min SoSe 2018:<br>'00:00 bis zum 07.09.2018 / 23:59                                                                       |                |              |                        |        |
|       | Aktionen & Meldungen                                                                                         | Termine & Räume                                                                                                    |                |              | Bemerkung              |        |
|       | ₽ Abmelden                                                                                                   | Prüfungsperiode 2 Sommersemester 2018<br>• Donnerstag, 27.09.2018 Von 16:15 Bis 17:45 Einzelter<br>• Prüfer/-in: Prof. Dr. rer. nat<br>• Drittprüfer/-in: Dr. rer. pol | min            |              |                        |        |

### Die erfolgreiche Abmeldung wird bestätigt:

| 8                                                                                                    | Mein Studium                                                                  | Studienangebot                                 | Organisation | Benutzer-Informationen | Lesezeichen |                |           |
|----------------------------------------------------------------------------------------------------|-------------------------------------------------------------------------------|------------------------------------------------|--------------|------------------------|-------------|----------------|-----------|
| sind hier: Startseite > Mein Studium > Prüfungen anmelden                                                            |                                                                               |                                                |              |                        |             |                |           |
| Edit Datadictionary                                                                                                  |                                                                               |                                                |              |                        |             | ✓ Bestätigung: | ×         |
| Prüfungen anmelden                                                                                                   |                                                                               |                                                |              |                        |             | · bestatigung. | <u>^</u>  |
| Zurück zur Übersicht                                                                                                 |                                                                               |                                                |              |                        |             | Eine Abmeldung |           |
| 7514110: Informatik                                                                                                  |                                                                               |                                                |              |                        |             |                |           |
| Prüfungsanmeldezeitraum Nachtermin 565e 2018:<br>Der Zeitraum lauft vom 20.08.2018 / 00:00 bis zum 07.09.2018 / 23:5 | 9                                                                             |                                                |              |                        |             |                |           |
| Status                                                                                                    | Termine & Räume                                                               |                                                |              |                        |             |                | Bemerkung |
| Nicht angemeldet                                                                                                    | Prüfungsperiode 2 Sommerse                                                    | emester 2018<br>/op.16:15 Bis 17:45 Einzelter: | min          |                        |             |                |           |
| Sie haben sich gerade abgemeldet                                                                                     | Prüfer/-in: Prof. Dr. re     Drittprüfer/-in: Dr. re     Raumaufsicht: B. Eng | r. pol.<br>B. En                               | g.           | DiplIng. (FH)          |             |                |           |
| Zurück zur Übersicht                                                                                                 |                                                                               |                                                |              |                        |             |                |           |

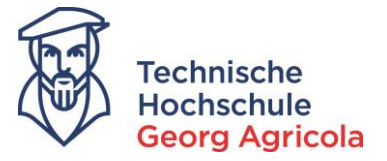

Sollte der Zeitraum der Prüfungsabmeldung offiziell abgelaufen sein, können Sie sich nicht mehr abmelden:

| d hier: <u>Startseite</u> ) <u>Mein Studium</u> ) <u>Prüfur</u><br>  Edit Datadictionary<br>  <b>rüfungen anmelden</b> | ngen anmelden                                                                                                    |    |           |  |
|----------------------------------------------------------------------------------------------------|----------------------------------------------------------------------------------------------------|----|-----------|--|
| Aktionen & Meldungen                                                                                                   | Termine & Räume                                                                                                    |    | Bemerkung |  |
| Keine Abmeldung möglich                                                                                                | Grundzüge der BWL                                                                                                    |    |           |  |
| Die Rücktrittsfrist ist bereits am 02.08.2018 10:00:00 abgelaufen.                                                     | <ul> <li>Prüfungsperiode 2, Sommersemester 2018</li> <li>Donnerstag, 09.08.2018 von 10:00 bis 11:0<br/>Prüfungsform: Klausur, schriftlich</li> </ul> | 00 |           |  |
|                                                                                                    | Prüfer/-in: Prof. Dr. rer. pol. Raumaufsicht: M. Sc.                                                                                                 |    |           |  |